## ขั้นตอนการโพสต์ข่าว "รอบรั้วสา'สุขน่าน" 2020

https://wwwnno.moph.go.th/nanhealth

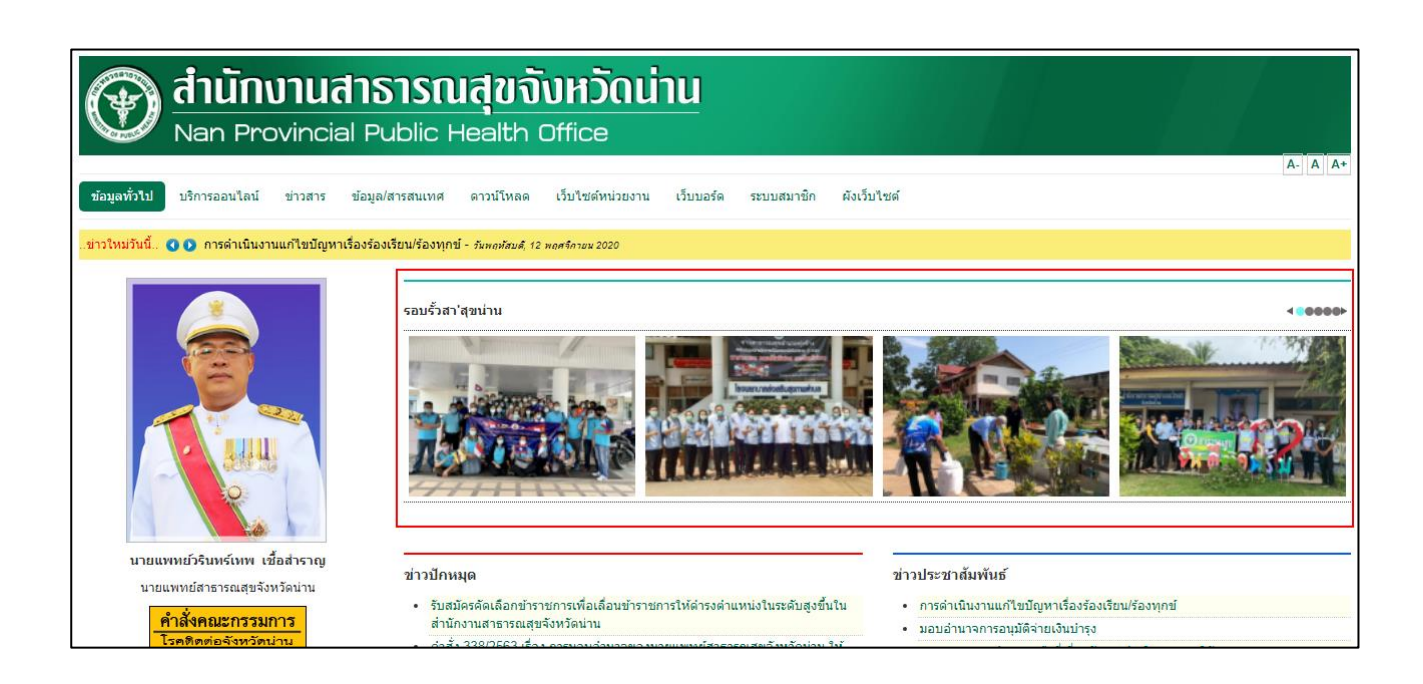

**เตรียมรูปภาพและเนื้อหาข่าว** ดังนี้

- เตรียม รูปภาพ ที่ต้องการอัพโหลด โดย ลดขนาดภาพ ให้มีความกว้าง ไม่เกิน 1,200 pixel และ ทำการ zip ไฟล์ให้มีนามสกุลเป็น .zip เท่านั้น (ขนาดไฟล์ .zip ไม่เกิน 64 MB)
- 2. เลือก **รูปภาพเพื่อแสดงหน้าแรก** ตั้งชื่อไฟล์เป็น image.jpg

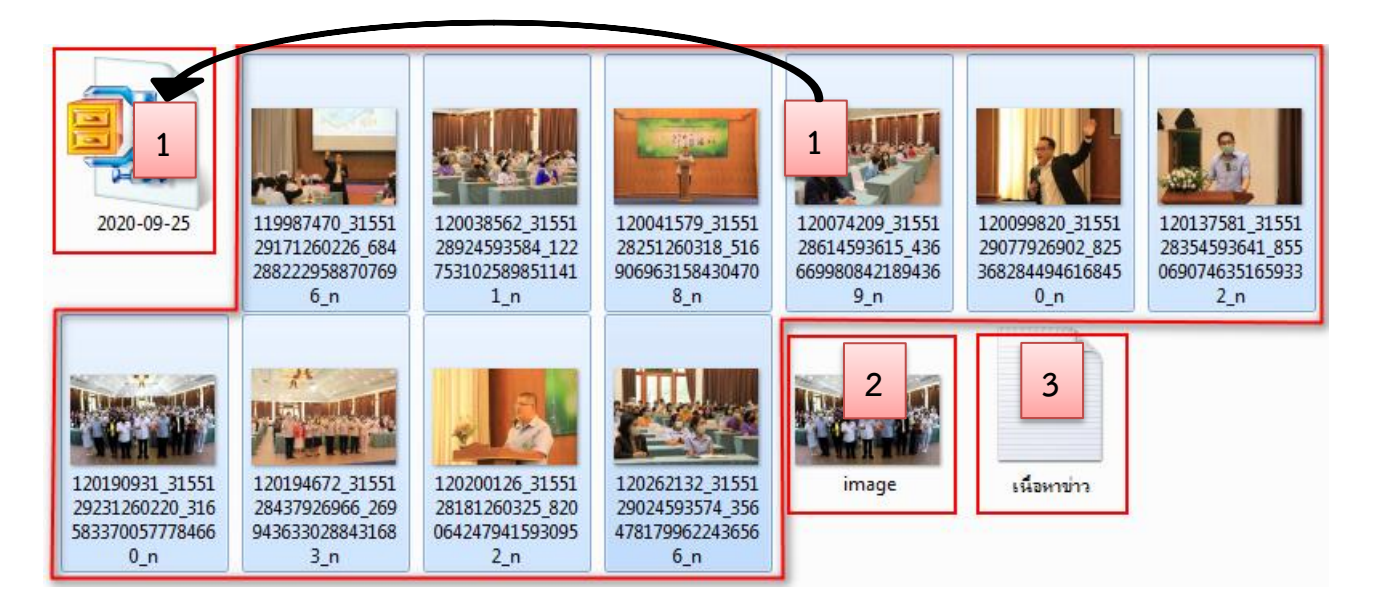

 $\square$ 

3. เตรียม **เนื้อหาข่าว** โดยสร้างไฟล์ด้วยโปรแกรม Notepad ประกอบด้วย

- **ชื่อข่าว** กระชับ ได้ใจความ
- Alias (URL ของข่าว) ให้กำหนดเป็นภาษาอังกฤษหรือตัวเลข ให้สื่อถึงหัวข้อข่าว
- เนื้อหาข่าว ใคร/ทำอะไร/ที่ไหน/เมื่อไร/อย่างไร ไม่สั้น-ไม่ยาว จนเกินไป

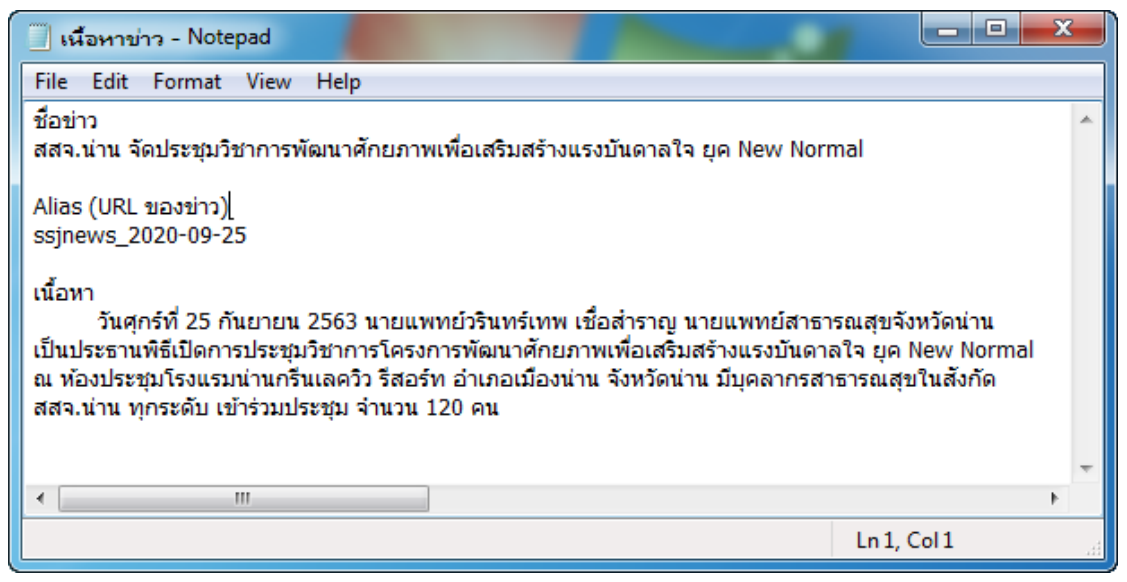

เข้าเว็บไซต์ สสจ.น่าน ไปที่ เมนู -> ระบบสมาชิก -> เขียนบทความใหม่

| າຫ່      | nu         |                        |             |
|----------|------------|------------------------|-------------|
| มยงาน    | เว็บบอร์ด  | ระบบสมาชิก             | ผังเว็บไซต์ |
| าปังบประ | มาณ 2564 - | เข้าสุ<br>เขียนข่าวใหม | i           |

ใส่ Username และ Password แล้วคลิกปุ่ม Log in

| Notice<br>คุณต้องเข้าสู่ระบบก่อน |        |
|----------------------------------|--------|
| Username *                       | Piak   |
| Password *                       | •••••  |
|                                  | Log in |

$$\bowtie$$

ใส่**รายละเอียดข่าว** (Copy จาก Notepad มาวาง) ดังนี้

- Title = ชื่อข่าว
- Alias = URL ของบทความ (ให้ใส่เป็นภาษาอังกฤษหรือตัวเลข)
- Category = เลือกหมวดหมู่ (ให้เลือกหมวดหมู่ รอบรั้ว สสจ.)
- Featured = ติด Tag "Featured" (ข่าวเด่น) หรือไม่ (ระบบจะตั้งค่าเป็น No)
- Published = เผยแพร่ข่าวนี้หรือไม่ (ระบบจะตั้งค่าให้เป็น Yes อยู่แล้ว)

| <b>⊠</b> K2       | เพิ่มบทความ                                                                                    | ~ | Sav | e 🛛  | Close     | à |
|-------------------|------------------------------------------------------------------------------------------------|---|-----|------|-----------|---|
|                   | คุณได้รับสิทธิ์ในการ เพิ่มบทความ, แก้ไขบทความของตนเอง, เผยแพร่บทความ, แก้ไขบทความที่เผยแพร่แล้ | 5 | 6   |      |           |   |
|                   |                                                                                                |   |     | Togg | le sideba |   |
| Title             | สสจ.น่าน จัดประชุมวิชาการพัฒนาศักยภาพเพื่อเสริมสร้างแรงบันดาลใจ ยุค New Normal                 |   |     |      |           |   |
| Title alias (URL) | ssjnews_2020-09-25                                                                             |   |     |      |           |   |
| Category          | รอบรั้ว สสจ. 🗸                                                                                 |   |     |      |           |   |
| Tags              | Write a tag and press "return" or "comma" to add it.                                           |   |     |      |           |   |
| Featured          | No     Yes                                                                                     |   |     |      |           |   |
| Published         | ○ No<br>● Yes                                                                                  |   |     |      |           |   |

ไปที่ แท็บ Content -> ใส่ **เนื้อหาข่าว** (สามารถจัดรูปแบบของตัวอักษร โดยใช้กล่องเครื่องมือ)

| [Toggle Editor]                                          | Image Image                                                                                                    | io Image gallery                                                                                             | <b>⊡</b> Media                                                            | A Extra Fields                                                            | 🔊 เพลแนบ                                                                   |
|----------------------------------------------------------|----------------------------------------------------------------------------------------------------|----------------------------------------------------------------------------------------------------|---------------------------------------------------------------------------|---------------------------------------------------------------------------|----------------------------------------------------------------------------|
| Font family     I     I     I     I                      | B         I           Font size         Image: Color Color |                                                                                                    | E C C C                                                                   | graph V Styles                                                            |                                                                            |
| วันศุกร์<br>เป็นประธานพื<br>ณ ห้องประชุม<br>สสจ.น่าน ทุก | ที่ 25 กันยายน<br>เธ็เปิดการประชุง<br>มโรงแรมน่านกรี<br>ระดับ เข้าร่วมป                                                                                                    | 2563 นายแพทย์วรินท <sup>.</sup><br>มวิชาการ <b>โครงการพัต</b><br>นเลควิว รีสอร์ท อำเภอ<br>ระชุม จำนวน 120 คน | ร์เทพ เชื้อสำร <sup>ะ</sup><br>ม <mark>นาศักยภาพ</mark><br>เมืองน่าน จังห | เญ นายแพทย์สาธารถ<br><b>เพื่อเสริมสร้างแรงบ</b> ่<br>วัดน่าน มีบุคลากรสาย | นสุขจังหวัดน่าน<br><mark>มันดาลใจ ยุค New Normal</mark><br>รารณสุขในสังกัด |

| เปท แทบ Image -> กด เลอกเพล -> เลอกเพลซอ image -> กด Open                                           |                                                                                                    |                                                              |                                                                                   |                      | Ę |    |
|----------------------------------------------------------------------------------------------------|----------------------------------------------------------------------------------------------------|--------------------------------------------------------------|-----------------------------------------------------------------------------------|----------------------|---|----|
| เป๋ที แทบ Image -> กิด เสอกเพ<br>Published ONO<br>Yes<br>Content I Image Image galler<br>Item image | ส -> เสอกิเฟสชอ เ<br>Open  Copen  Cop | mage -> ↑10 Ope                                              | 2n<br>5 → → 4 Sea<br>120190951_51551<br>29231260220_316<br>583370057778466<br>0_n | rch 2020-09-25       |   | J. |
| Item image caption                                                                                  | Libraries<br>Documents<br>Music<br>Pictures<br>Videos                                                                                                    | 120200126_31551<br>28181260325_820<br>064247941593095<br>2_n | 120262132_31551<br>29024593574_356<br>478179962243656<br>6_n                      | image                | E |    |
|                                                                                                    | File                                                                                                    | name: image                                                  | - ไฟล์ก                                                                           | бинан<br>Open Cancel |   |    |

### ไปที่ แท็บ Image -> กด **เลือกไฟล์** -> เลือกไฟล์ชื่อ image -> กด Open

ไปที่แท็บ Image gallery -> กด เลือกไฟล์ -> เลือกไฟล์ .zip ที่เตรียมไว้ -> กด Open

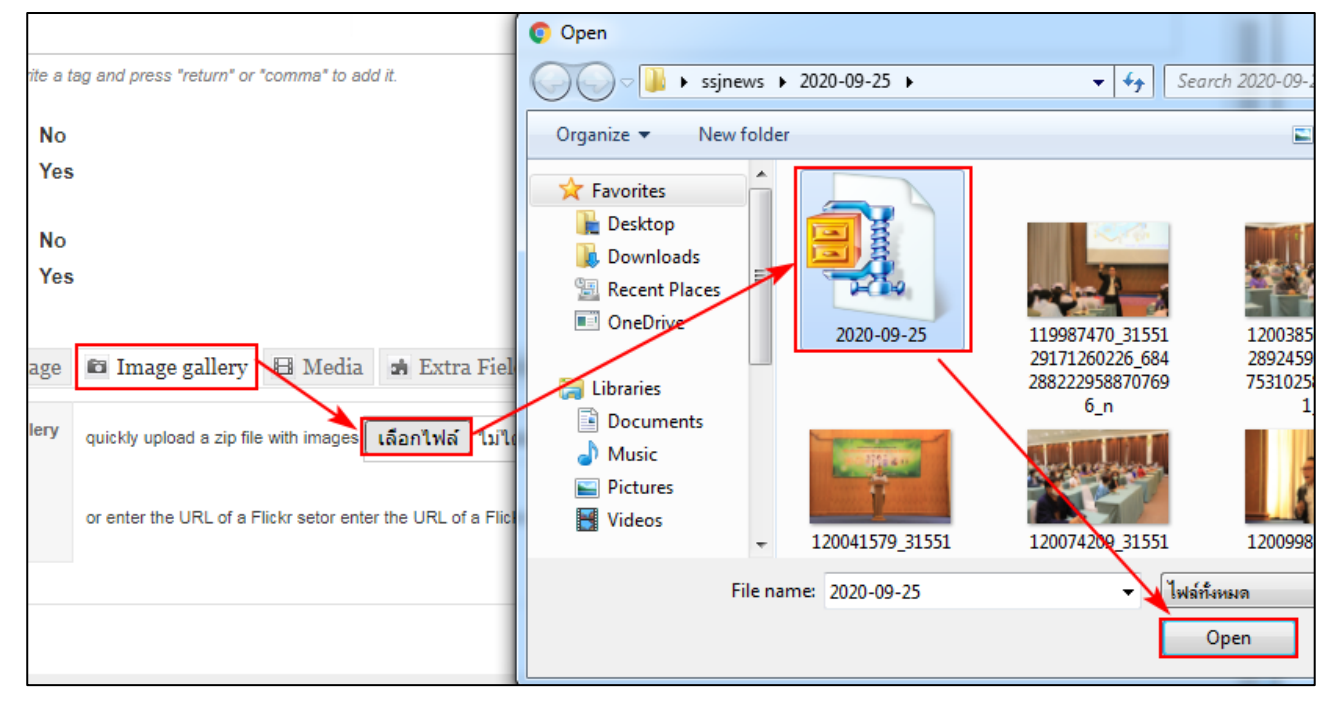

เลื่อนขึ้นไปบนสุด -> กด Save

| <b>∆</b> K2 | เพิ่มบทดวาม                                                                                     | ✓ Save Ø Close   |
|-------------|-------------------------------------------------------------------------------------------------|------------------|
|             | คุณได้รับสิทธิ์ในการ เพิ่มบทความ, แก้ไขบทความของตนเอง, เผยแพร่บทความ, แก้ไขบทความที่เผยแพร่แล้ว | ▲ Toggle sidebar |
| Title       | สสจ.น่าน จัดประชุมวิชาการพัฒนาศักยภาพเพื่อเสริมสร้างแรงบันดาลใจ ยุค New Normal                  |                  |

รอจนขึ้น Message Item saved -> คลิกปุ่ม Close เพื่อปิดหน้าต่าง

| รองนขน Messa          | ge item saved -> คลกบุม Close เพอบดหนาด                    | Π                                     |
|-----------------------|------------------------------------------------------------|---------------------------------------|
| Message<br>Item saved |                                                            | ×                                     |
|                       |                                                            |                                       |
| <b>K</b> 2            | แก้ไขบทความ                                                | ✓ Save 🛿 Close                        |
|                       | คุณได้รับสิทธิ์ในการ เพิ่มบทความ, แก้ไขบทความของตนเอง, เผย | เพร่บทความ, แก้ไขบทความที่เผยแพร่แล้ว |

# ภาพข่าวจะปรากฏบนเว็บไซต์ สสจ.น่าน ในหมวดหมู่ "**รอบรั้วสา'สุขน่าน**"

| Man Provincial Pi                                             | รารณสุขจังหวัดน่าน<br>ublic Health Office                                                                       |                   |
|---------------------------------------------------------------|----------------------------------------------------------------------------------------------------|-------------------|
| <b>ข้อมูลทั่วไป</b> บริการออนไลน์ ข่าวสาร ข้อมูล              | สารสนเทศ ดาวน์โหลด เว็บไซต์หน่วยงาน เว็บบอร์ด ระบบสมาชิก ผังเว็ว                                                | (**) **) **       |
| ข่าวใหม่วันนี้ 🔇 🔘 ขอเชิญเข้าร่วมฝึกอบรมฯ - รัะจัะหรุ่        | 16 พลศจิกายน 2020                                                                                               |                   |
|                                                               | รอบรั้วสา'สุขน่าน<br>สสา.น่าน จัดประชุมวิชาการ<br>ทัฒนาศักยุภาพเพื่อเสริม<br>สร้างแรงบันดาลใจ บุค NEW<br>NORMAL |                   |
| นายแพทย์วรินทร์เทพ เชื้อสำราญ<br>นายแพทย์สาธารณสุขจังหวัดน่าน | ข่าวปักหมุด                                                                                                    | ข่าวประชาสัมพันธ์ |

# คลิกที่ชื่อข่าว จะแสดงรายละเอียดของข่าว -> หากต้องการแก้ไขรายละเอียดข่าว ให้คลิกที่ **แก้ไขบทความนี้**

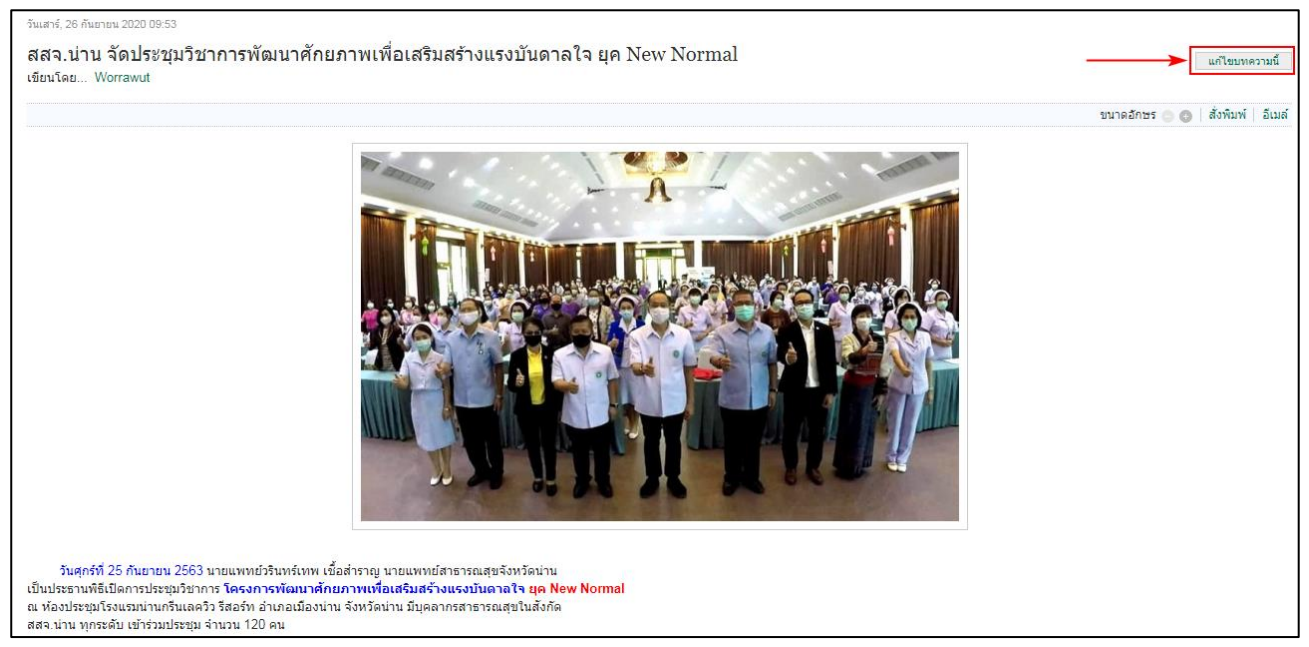

### คลิกที่รูปภาพใน Image Gallery จะแสดง Slide show

#### เผยแพร่ใน รอบรั้ว สสจ.

#### Image Gallery

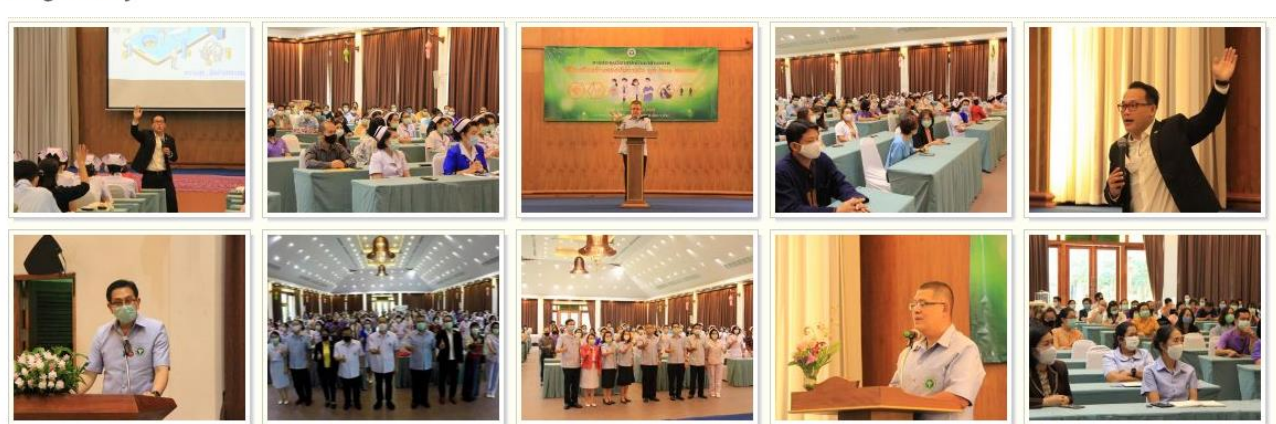

- คลิกปุ่ม Next เพื่อดูภาพถัดไป
- คลิกป่ม Download this image เพื่อดาวน์โหลดรูปภาพ
- คลิกปุ่ม Close เพื่อออกจาก Slide show

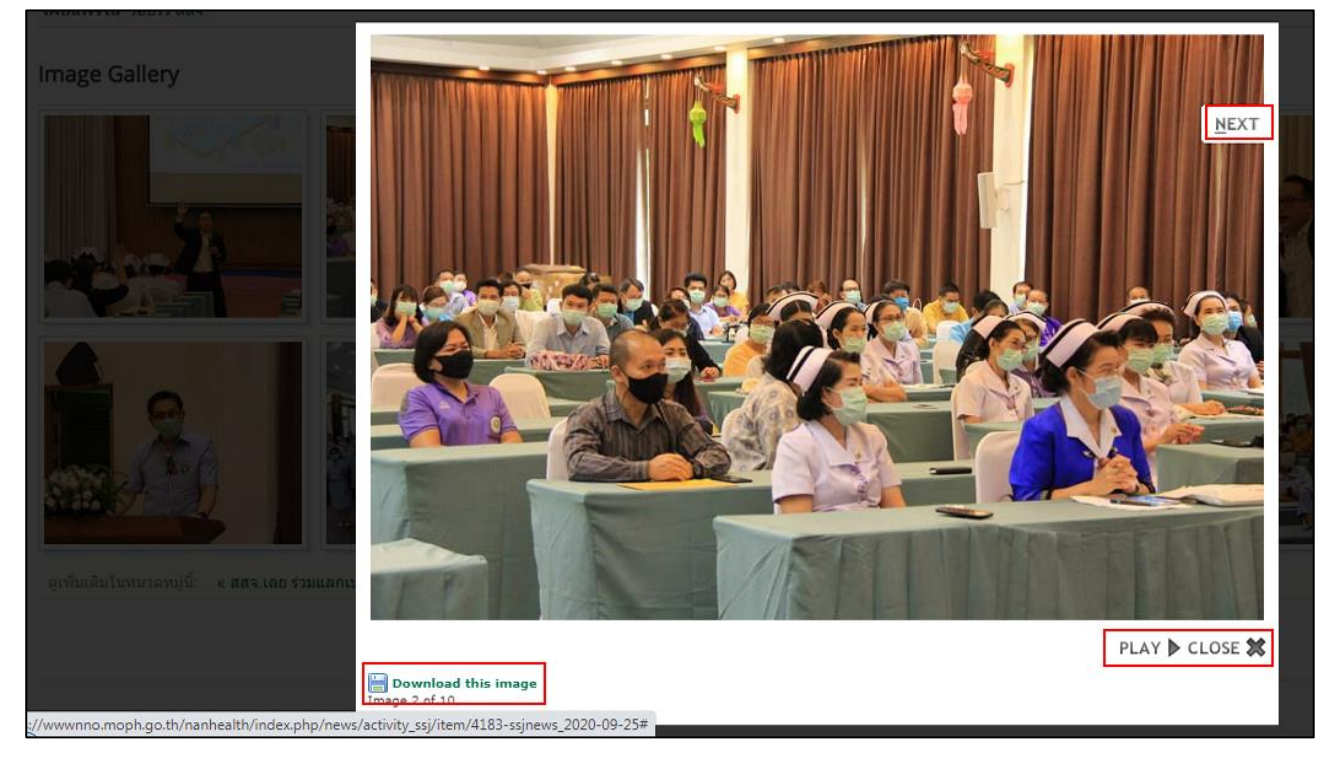

มีปัญหาในการใช้งาน กรุณาติดต่อ ICT (ต่อ 304) ICT SSJNAN @ 2020-11-16 6